## Printer Replacement Guide

#### Remplacement de l'imprimante Guider

2

EN

FR

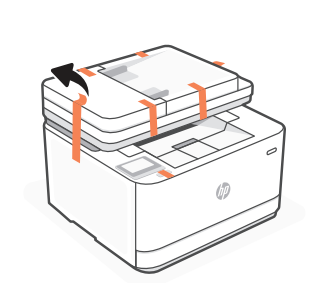

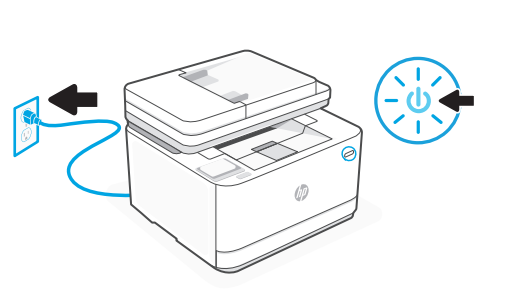

- **EN** Remove all tape from the printer. Plug in and power on.
- **FR** Retirez tous les rubans adhésifs de l'imprimante. Branchez et allumez.

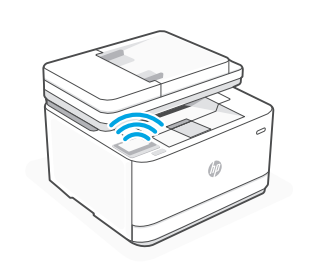

For wireless setup, do not connect an

ne connectez pas de câble Ethernet.

Pour une configuration sans fil,

(modèles sans fil uniquement)

Ethernet cable. (wireless models only)

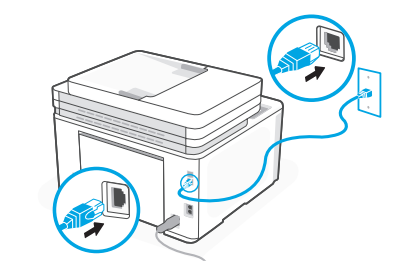

## ß

- For Ethernet, connect a cable between the printer and router.
- Pour une connexion Ethernet, connectez un câble entre l'imprimante et le routeur.

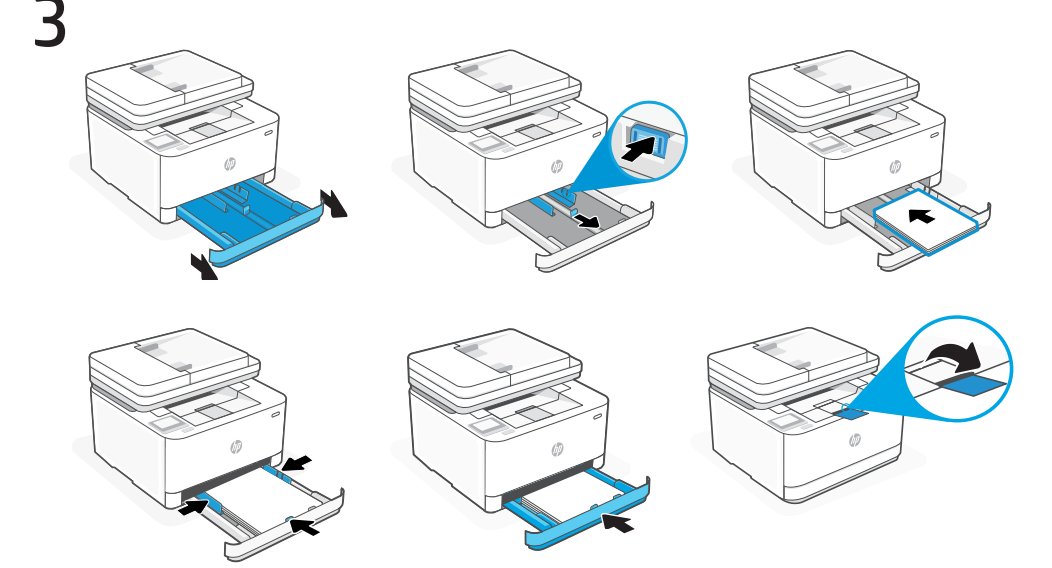

- **EN** Load paper and adjust the guides. Open the output tray extender.
- FR Chargez du papier et ajustez les guides. Ouvrez l'extension du bac de sortie.

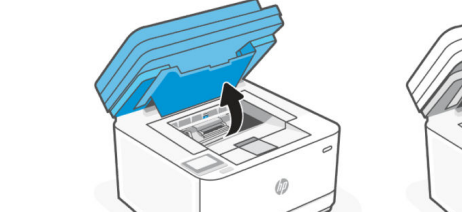

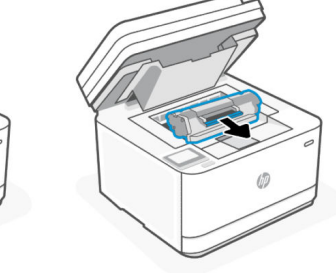

Power off the **original printer** and remove the power cord from the wall outlet, open access door and remove toner cartridge and install toner in your replacement printer along with all other accessories

OR

00

For **Instant Ink** customers use the new toner cartridge which came with your printer

Éteignez **l'imprimante d'origine** et retirez le cordon d'alimentation de la prise murale, ouvrez la porte d'accès et retirez la cartouche de toner et installez le toner dans votre imprimante de remplacement avec tous les autres accessoires

Pour les clients **Instant Ink**, utilisez la nouvelle cartouche de toner fournie avec votre imprimante

**Disclaimer:** Printer images may look different than your printer model **Avis de non-responsabilité** : les images de l'imprimante peuvent être différentes de votre modèle d'imprimante

### Printer Replacement Guide

# Remplacement de l'imprimante

Guider

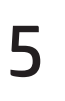

EN

FR

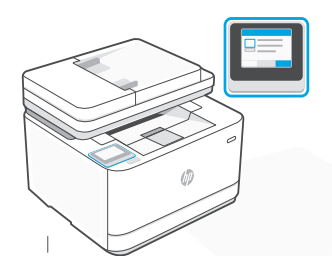

Connect the printer to the Internet using the control panel.

Connectez l'imprimante à Internet en utilisant le panneau de commande.

Wi-Fi troubleshooting and tips.

**OR** Install the **required** HP software from **hpsmart.com/setup** on a Windows or Mac computer.

OU Installez le logiciel HP requis depuis le site hpsmart.com/setup sur un ordinateur Windows ou Mac.

Consultez le Guide de référence pour des conseils de dépannage du Wi-Fi et des astuces.

If connecting the printer to Wi-Fi, your computer must be near the printer during setup. See Reference Guide for

Si vous connectez l'imprimante au Wi-Fi, votre ordinateur doit être à proximité de l'imprimante pendant la configuration.

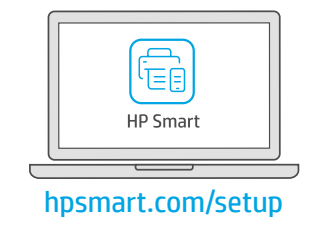

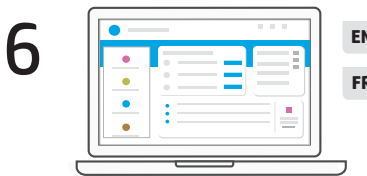

EN When prompted, go to hpsmart.com/connect. Follow instructions to finish setup.
FR A l'invite, accédez à hpsmart.com/connect. Suivez les instructions pour terminer la configuration.

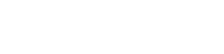

#### **HP+ Customers only**

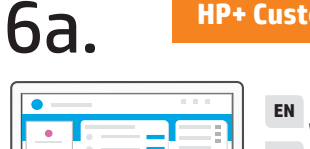

\_\_\_\_\_

When prompted, go to **hpsmart.com/activate**. Follow instructions to finish setup.

A l'invite, accédez à **hpsmart.com/activate**. Suivez les instructions pour terminer la configuration.

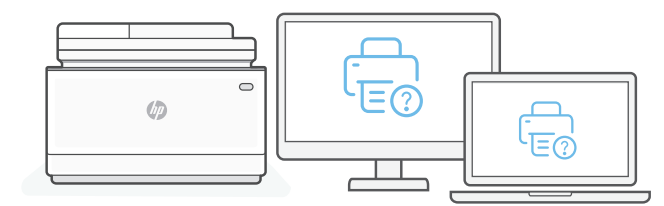

Get complimentary support by contacting our experts. Visit this website to find a local phone number for live support.

Obtenez une assistance supplémentaire en **FR** Support HP+ exclusive contactant nos experts. Visitez ce site Web pour trouver un numéro de téléphone local et obtenir une assistance en direct.

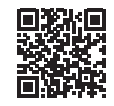

hp.com/plus-support

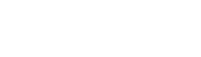

<u>.</u>